# VIDEOKONFERENZEN VIRTUELLEN VIDEOKONFERENZRAUM ANLEGEN

# VIDEOKONFERENZRAUM ANLEGEN

| Schritt 1<br>Um einen virtuellen Video-<br>konferenzraum anzulegen,<br>rufen Sie zunächst folgen-<br>den Link auf:<br><u>https://my.conf.dfn.de/pexip/</u><br><u>conference/</u><br>Dort wählen Sie bitte die<br>Ruhr-Universität Bochum<br>als Einrichtung aus und<br>klicken dann auf "Weiter". | Namen Ihrer Einrichtung (oder Teile davon) angeben:         Untre-Universität Bochum         Einrichtung aus einer Liste wählen         Datenschutz - Impressum |
|----------------------------------------------------------------------------------------------------|----------------------------------------------------------------------------------------------------|
| Schritt 2<br>Nun öffnet sich die Seite<br>für den Login zum Dienst.<br>Melden Sie sich nun mit<br>Ihrer LoginID und dem da-<br>zugehörigen Passwort an.                                                                                                    |                                                                                                    |
| Schritt 3<br>Wenn Sie sich zum ersten<br>Mal einloggen, um den<br>Dienst des DFN zu nutzen,<br>müssen Sie zunächst die<br>Informationen, die an den<br>Dienst übermittelt werden,<br>bestätigen.                                                                                                  | <form><text><text><text><text><text></text></text></text></text></text></form>                                                                                  |

RUB

#### Schritt 4

Nun gelangen Sie in das Portal zur Erstellung von virtuellen Videokonferenzräumen.

Sie sehen zunächst eine Übersicht der bisher von Ihnen erstellten Räume. Um einen neuen Raum zu erstellen, klicken Sie auf "Neuer Meetingraum". Sie gelangen nun auf die Seite, auf der Sie die Konfiguration Ihres Raumes vornehmen können.

### Schritt 5

Vergeben Sie nun einen Namen und eine Veranstalter-PIN für den Raum.

Sie haben außerdem die Möglichkeit über den Reiter "Mehr Einstellungen (Show)" weitere Einstellungen für den Raum vorzunehmen. Die jeweiligen Erläuterungen zu den Einstellungen finden Sie direkt unterhalb der Eingabefelder.

Wenn Sie alle gewünschten Einstellungen vorgenommen haben, klicken Sie auf "Speichern". Sie gelangen nun zurück auf die Seite mit der Übersicht über alle Videokonferenzräume.

| DFNconf - Veranstalterportal                                                                                                    | WEEKOMFERENZEN HIT ADOBE CONNECT /                                                                                                    |                             |
|----------------------------------------------------------------------------------------------------|----------------------------------------------------------------------------------------------------|-----------------------------|
| Start<br>Meetingraum-Liste                                                                                                    |                                                                                                    | MCU-KONFERENZ IMPORTIEREN • |
| Neetingräume                                                                                                    |                                                                                                    |                             |
| Keine Meeting-Räume vorhanden.                                                                                                    |                                                                                                    |                             |
| Vorlesungen                                                                                                    |                                                                                                    |                             |
| Keine Vorlesungen vorhanden.                                                                                                    |                                                                                                    |                             |
|                                                                                                    | Detenduidz - Empressum                                                                                                    |                             |
|                                                                                                    |                                                                                                    |                             |
|                                                                                                    |                                                                                                    |                             |
|                                                                                                    |                                                                                                    |                             |
|                                                                                                    |                                                                                                    |                             |
|                                                                                                    |                                                                                                    |                             |
|                                                                                                    |                                                                                                    |                             |
|                                                                                                    |                                                                                                    |                             |
|                                                                                                    |                                                                                                    |                             |
|                                                                                                    |                                                                                                    |                             |
|                                                                                                    |                                                                                                    |                             |
|                                                                                                    |                                                                                                    |                             |
|                                                                                                    |                                                                                                    |                             |
|                                                                                                    |                                                                                                    |                             |
| Start > Meetingrikume > Neuer Meetingrikum                                                                                                    |                                                                                                    |                             |
| Start > Meetingrikume > Neuer Meetingrikum<br>Neuer Meetingrikum<br>Trammei                                                                                                    |                                                                                                    |                             |
| Start – Medtagrium – Hours Mostagrium<br>Neuer Mestingnum<br>Rame:<br>Name, fer sich auf den Mesingster begett. Historia (Jags. 316 Zeufen.                                                                                                    |                                                                                                    |                             |
| Citat - Mottagraum - Inore Hectograum Anore Hectory aun Anore: Description - Description - Descripti                                                                                                    | an Brinden as Francysum, Lager 4-22 Sflem, menes: New auch are See 151 supplier aut, masser Neundador 151 vol Sea PR daudes Augél a Sflem Index aler tais TRI masser eri & anien.                                                                                                    |                             |
| Care & Medicing June & Nour Hencing June<br>Nour Hencing<br>Sone for all And Antonio Social Manufactures and a Social<br>Versionalizer (1996)<br>Medical and Antonio Social Manufactures for Antonio Antonio<br>Social Socializations                                                                                                    | sem Seinten des Nachmaums, Länge 4-23 Zihnen, Howare Wenn auch anne Gade 173 angeben werd, maaren Versenduller 173 and Gade 173 devader bezeit en Zihnen haben aller teolet 1734 maaren veri it ernaben.                                                                                                    |                             |
| Carl & Methodyname & Hour Methodynami<br>Noem Methodynami<br>Noem (El carl of all relative second methods baget 1512-balan<br>Networks and provide second methods baget 1512-balan<br>Networks and provide second methods for dealer de la Mendalate<br>Networkshappen (chear)                                                                                                    | zer förben der henryssens. Unge 4-32 Zihren Hones: Wen auch ans Gade 179 angeben nich, masser twendelher 170 und Gade 179 dassber henrit av Zihren helten eller takte 1700e masser mit # ander.                                                                                                    | •                           |
| Citize I and Citize Tanana Anna Anna Anna Anna Anna Anna An                                                                                                    | zer beine zu henryzurt, Linge 4.32 Sfein. Henze ach nie Sad FD negatier vol, maan henrodeler FD vol Sad FD zusahn beeft er Sfein hans der teilt FDe maan nie 4 enter.                                                                                                    |                             |
| Citics - Medicinguane - Hour Hentrythum<br>Noor Hentrythum<br>Hammi<br>Hammi<br>Hammi - Citics of all mithangenet teacht menten tagts 183 Jahren<br>Merzanslaher PTT<br>Hentrytham einer Hentrythätt Hällen für der aller for teachter<br>Hentr Enstellungen (Steac)                                                                                                    | an beine as henryant, Linge 4 32 Sfen. Henra Wen aut en Sal 110 negater rei, naam henriche 120 al 54 75 jaarle keel es Sfen henr der heit 750 maar en 4 e eine.                                                                                                    |                             |
| Citica - Beedrygune - Hour Hentrygune<br>Noor Hentrygune<br>Hanne  <br>Hanne  <br>Hanne   Citica - Hanne Hanney Content Hentry Hanney - Hanney Hanney<br>Hanney Hanney - Hanney Hanney - Hanney - Hann                                                                                                    | zen Senera da Hentrysoni, Linge 4.37 20m, Honez: Hen aud en Sair 10 negator risk, maar Normolder 10 uil Sai 70 faado koni en 20m haar der teilt 70m naar en 4 erden.                                                                                                    |                             |
| Citics - Meetingsaan - Hear Meetingsaan<br>Home<br>Home<br>Home:<br>Home Citics of an Antonycon Societ Meeting and Societ<br>Meeting of a space was even developed and societ and a societ of a societ<br>Meeting of Citics (Citics)<br>Meetingsaan (Citics)                                                                                                    | no Sensa in Haringson, Linge 4.32 20m, Hone: Hen aud en Sair 10 regime riel, maar twender 70 uit Sair 70, faade kent en Sier Hen Har ein Heit Hit Han aan eit 4 erden.<br>Mitteution<br>Diesenbilt + Ingenen                                                                                                    |                             |
| Citics - Medicinguane - Mean Meetingsteen<br>Manne<br>Manne<br>Manne - Manne<br>Manne - Manne - Manne                                                                                                    | zer Seiner hit Harbyspunk, Linger 4.33 Zihnen Honeit: Hen auch ein Sain 170 wegden eint, misaer Narwender 70 und Sain 733 (dauche Frank eine Hain einer Hain Hain einer Hain weisen eint 4 weise.                                                                                                    |                             |
| Citica - Meetingsune - Hour Heetingsune  Texas Heetingsune  Texas Heet                                                                                                    | no Solite In Harryon, Lings 432 Zhen Hond: Hen aud en San 175 regider viel, maar tweeder 176 und San 175 faaden best en Zhen haar nier hein 176 maar nie 4 onte.<br>Minael In<br>Minael In                                                                                                    |                             |
| Citics - Meetingsuite - Meetingsuites<br>Meetingsuite<br>Meetingsuite<br>Meetingsuites<br>Meetingsuites                                                                                                    | ze Scheiter his Heiniguurs. Läger 3.52 Zifen Streat: Ben auch ein Said 175 segister sick, sizuer Verweider 176 auf Said 20 der 175 fasche Kreift er Zifen Maier ein Heinig Titer nauer ein 4 wien.                                                                                                    |                             |
| Citics - Meetingsaure - Meetin Meetingsaure<br>Home:<br>Home: | ran Shinter ka Hadayaana, Linge A.SJ Zifens Shanzi Ben aud eta Saint Shegelare kit, siane Sheendele FR uit Gui FJ futuko kond er Zifen halen aler kuit 700 entaar eel 4 ente.                                                                                                    |                             |
| Carl & Bedrage June 4 Hour Meeting June 3                                                                                                    | ze Scheider hat Heatrypunk. Linger 5.52 Ziffen. Stream: Them auch des Suid 175 register sint, sciene Streambler 176 au S Suid 175 faustuk kreuft er Sflern haben alter hate Tritte rubare net 4 ander.                                                                                                    |                             |
| Carl & Beetry Quarter & House Heetrograms                                                                                                    | are Scheiter his Heargaurus, Linger 5.52 Ziffens, Steaser Stease Marker 170 and Gast 770 facultar Josef are Ziffens Marker after Hills 700 maaar on 4 marker.  Termender 4 in Ingersonn  Termender 4 ingersonn  Termender 4 ingersonn |                             |
| Carl & Bedrage June 4 Neuro Hentrogeneous                                                                                                    | and binder his Hearingsons, Linger 512 Ziffens, Stream: Them and wise Sule 175 register sint, science Streambder 176 and Sule 256 or 176 headen direction 176 or names on 4 metals.          Lingerson       International Control         Direction 1 / 1 Improvem       International Control         unprovement 170 weightes index Stream 170 weightes sint, science Streambler 170 and Sund 176 or Stream 100 or Stream 100 or Streambler 170 international or Streambler 170 weightes sint, science Streambler 170 weightes index Streambler 170 international or Streambler 170 international or Streambler 170 inte                                                                                                    |                             |
| Carl & Beckground and & Hour Meeting muse<br>Hand Meeting and Meeting and Meeting muse and Meeting and Meeting and M                                                                                                    | and before has the forgerours. Linger 5.52 Defines theses: them and we do do this register will, scares the workshole PD and Gast PD fordade breads are for this register will are solution.                                                                                                    |                             |
| Carl C Montange June 2 Maar Manager Manager Manager June 2 Market Manager June 2 Manager June 2 Market Manager June 2 Market Manager June 2 Market Manager June 2 Market Manager June 2 Market Manager June 2 Market Manager June 2 Market Manager June 2 Market Manager June 2 Market Manager June 2 Market Manager June 2 Market Market M                                                                                                    | In the first property large 3.52 2 filses, therear: then auch en Said 100 register init, same the workshole 170 and Said 270 finalisks toxed or 5 filses haloes after initia 170 on cases or 0 or 0 or 0 or 0 or 0 or 0 or 0 or                                                                                                    |                             |
| Carl Carl Monitorguants - Monitor Monitorguants                                                                                                    | and briefer har Hering ware, Linger 512 Differs theses the and we Dad PD register self, same the workshole PD out Dad PD factors to red PD where har workshole PD out Dad PD factors to red PD where har workshole PD out Dad PD factors to red PD where har workshole PD out Dad PD factors to red PD where har workshole PD out Dad PD factors to red PD where har workshole PD out Dad PD factors to red PD where har workshole PD out Dad PD factors to red PD where har workshole PD out Dad PD factors to red PD where har workshole PD factors to red PD factors to red PD facto    |                             |
| Carl S. Manufaquanta S. Manur Menterganan<br>Ware Manuaga Manu<br>Manue S. Markan Manufaquanta Santa Manufaquanta Santa Manusa<br>Manue S. Manusaka<br>Manusaka Manusaka<br>Manusaka Manusaka Manusaka<br>Manusaka Manusaka Manusaka<br>Manusaka Manusaka Manusaka<br>Manusaka Manusaka Manusaka<br>Manusaka Manusaka Manusaka<br>Manusaka Manusaka Manusaka<br>Manusaka Manusaka Manusaka Manusaka<br>Manusaka Manusaka Manusaka Manusaka Manusaka<br>Manusaka Manusaka Manusaka Manusaka Manusaka<br>Manusaka Manusaka Manusaka Manusaka Manusaka Manusaka<br>Manusaka Manusaka Manusaka Manusaka Manusaka Manusaka Manusaka<br>Manusaka Manusaka Manusaka Manusaka Manusaka Manusaka Manusaka<br>Manusaka Manusaka Manusaka Manusaka Manusaka Manusaka<br>Manusaka Manusaka Manusaka Manusaka Manusaka M                                                                                                    |                                                                                                    |                             |
| Carl S Montania (San San San San San San San San San San                                                                                                    |                                                                                                    |                             |
| Carl T Montpage 2 March Meetropress                                                                                                    |                                                                                                    |                             |
| Carl T Montpage A Mark Mentanganan<br>Kara Mananganan<br>Kara Mananganan<br>Kara Mananganan<br>Kara Mananganan<br>Manangananan dan Kara Mananganan Mananganan<br>Manangananan dan Kara Mananganan<br>Manangananan dan Kara Mananganan<br>Kara Mananganan<br>Manangananan dan Kara Mananganan<br>Kara Mananganan<br>Manangananan dan Kara Mananganan<br>Kara Mananganan<br>Manangananan dan Kara Mananganan<br>Kara Mananganan<br>Mananganan<br>Manangananan dan Kara Mananganan<br>Mananganan<br>Manangananganan<br>Mananganan<br>Mananganan<br>Mananganangana<br>Manangananganangan<br>Mananganangana<br>Manangananganangan<br>Mananganangan<br>Mananganangan<br>Mananganangan<br>Mananganangan<br>Mananganangan<br>Mananganangan<br>Manangan<br>Mananganangan<br>Manangan<br>Manangan                                                                                                    |                                                                                                    |                             |
| Calc I decing a lange of the entropy and the entropy and the e                                                                                                    |                                                                                                    |                             |

#### Schritt 6.1

Wenn Sie auf der rechten Seite unter "Einladung" auf "Textvorlage" klicken, erhalten Sie eine Vorlage mit allen benötigten Informationen für externe Teilnehmer/innen Ihrer Videokonferenz. Rechts daneben stehen alle Informationen auch auf Englisch zur Verfügung.

| Start                    |              |                |                     |                                          |  |
|--------------------------|--------------|----------------|---------------------|------------------------------------------|--|
| Meetingraum-Liste        |              |                | NEUER MEETINGRAUM + | IEUE VORLESUNG + KONFERENZ IMPORTIEREN + |  |
| Meetingräume             |              |                |                     |                                          |  |
| Name                     | Beschreibung | Raumnummer     | Einladung           | Invitation                               |  |
| IT.SERIVCES - Musterraum | None         | 97969071 🚺     | Textvorlage         | Template                                 |  |
|                          |              |                |                     |                                          |  |
| Vortesungen              | Territori    |                | Circle down         | Tourista                                 |  |
| TRUIN.                   | Beschrabung  | Reconstruction | emauny              | - Template                               |  |
| Catrostviz - Ingressen   |              |                |                     |                                          |  |
|                          |              |                |                     |                                          |  |
|                          |              |                |                     |                                          |  |
|                          |              |                |                     |                                          |  |
|                          |              |                |                     |                                          |  |
|                          |              |                |                     |                                          |  |
|                          |              |                |                     |                                          |  |
|                          |              |                |                     |                                          |  |
|                          |              |                |                     |                                          |  |
|                          |              |                |                     |                                          |  |
|                          |              |                |                     |                                          |  |
|                          |              |                |                     |                                          |  |

### Schritt 6.2 Dies ist die vom System generierte Textvorlage für Ihren erstellten virtuellen Textvorlage: IT.SERVICES - Musterraum (HTML) Videokonferenzraum. Sie sind zu einem DFNconf Meeting eingeladen: Name des Meetingraums: IT.SERVICES - Musterraum Nummer des Meetingraums: 97969071 Um an dem Meeting teilzunehmen, haben Sie folgende Möglichkeiten: Wichtiger Hinweis : Bei Mit Ihrem Browser unter Windows, MacOS, Linux: https://conf.dfn.de/webapp/conference/97969071 der Telefoneinwahl aus dem RUB-Festnetz ist die 2. Mit einem SIP/H.323-Raumsystem oder SIP/H.323-Client: H.323: 004910097969071 SIP: 97969071@conf.dfn.de Syntax wie folgt: 90 0 30 3. Mit einem Telefon (nur Audio): Hinwels: Bel der Telefon Wählen Sie 0049 30 200 97969071 90 0 30 200 97969071 200 9969071. inwahl aus dem RUB-Festnetz ist die Syntax wie folgt: 4. Über Skype for Business: 97969071@vc.dfn.de 5. Mobil mit Smartphone: Vorausetzung ist die vorinstallierte Pexip App unter Android: https://play.google.com/store/apps/details?id=com.pexip.infinitycc IOS: https://itunes.apple.com/us/app/pexip-infinity-connect/id1195088102 Geben Sie ein: 97969071@conf.dfn.de Warten Sie, bis Ihr Veranstalter den Meeting-Raum betreten hat. Für einen Verbindungstest rufen Sie bitte folgende Webseite auf: https://www.conf.dfn.de/beschreibung-des-dienstes/zugangswege/testcall-service/ Bitte beachten Sie auch die Hinweise zum Datenschutz unter https://www.conf.dfn.de/datenschutz Schritt 7 Wenn Sie auf Ihre "Raumnummer" klicken, NEUER NEETINGRAUM + NEUE VORLESUNG + MCU-Meetingraum-Liste gelangen Sie direkt in die Videokonferenz als Veranstalter.